## USPS FY End Year-End Review [Not to be used as the Closing Checklist]

June 2016

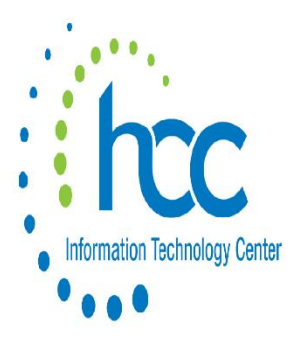

## [Not to be used as the Closing Checklist]

#### • NC1 Payments

- For those employees retiring as of June 30<sup>th</sup>, the NC1 amount should be processed to prevent manual steps (and record changes) at calendar year-end
- For an example and in depth discussion of the calculation process, refer to the "Reporting Taxable Amount of Life Insurance Premiums" chapter of the <u>USPS User Guide</u> or reference IRS publication 15-b, pages 11-14 www.irs.gov/pub/irs-pdf/p15b.pdf

## NC1 Payments

UPDCAL

 Using the USPSCN/UPDCAL\_CUR or the UPDCAL\_FUT programs, the amount should be included as part of their final pay using a Pay Type of NC1.

| ID | 2222       | 22202 J  | ob: 01 Na | ame: CONNIE     | ALLMO             |          |            |
|----|------------|----------|-----------|-----------------|-------------------|----------|------------|
|    |            |          |           | Daily Rate:     | 73.920 P          | osition: | REG TRANSP |
|    | Work       | days: 10 |           |                 |                   | Тах      | Reg/       |
|    | Туре       | Units    | Rate      | e Amount        | Descriptio        | n Opt    | Ret Spec   |
|    | REG        | 10.00    | 73.92     | <u>0</u> 739.20 | <u>Regular wa</u> | ges      | _          |
|    | <u>ACC</u> |          |           | -210.39         | Accrued wa        | ges      | _          |
|    | NC1        | 1.00     | 55.80     | <u>0</u> 55.80  | Excess of         | life     | _          |

### Pre-Closing

- NC1 Payment
  - Federal, State nor OSDI taxes are withheld
  - Added to wages even though no tax is withheld
  - Medicare and FICA are withheld
  - Flag in DEDNAM city records controls whether city tax is withheld. Even if the flag is set to "N", the amounts are added to the wages.
  - Manually change the wages if not the desired effect

- NC1 amounts are not included in total gross pay charged to USAS (*reports provide special totals for balancing*)
- NC1 payment added to special fields on JOBSCN, screen 3

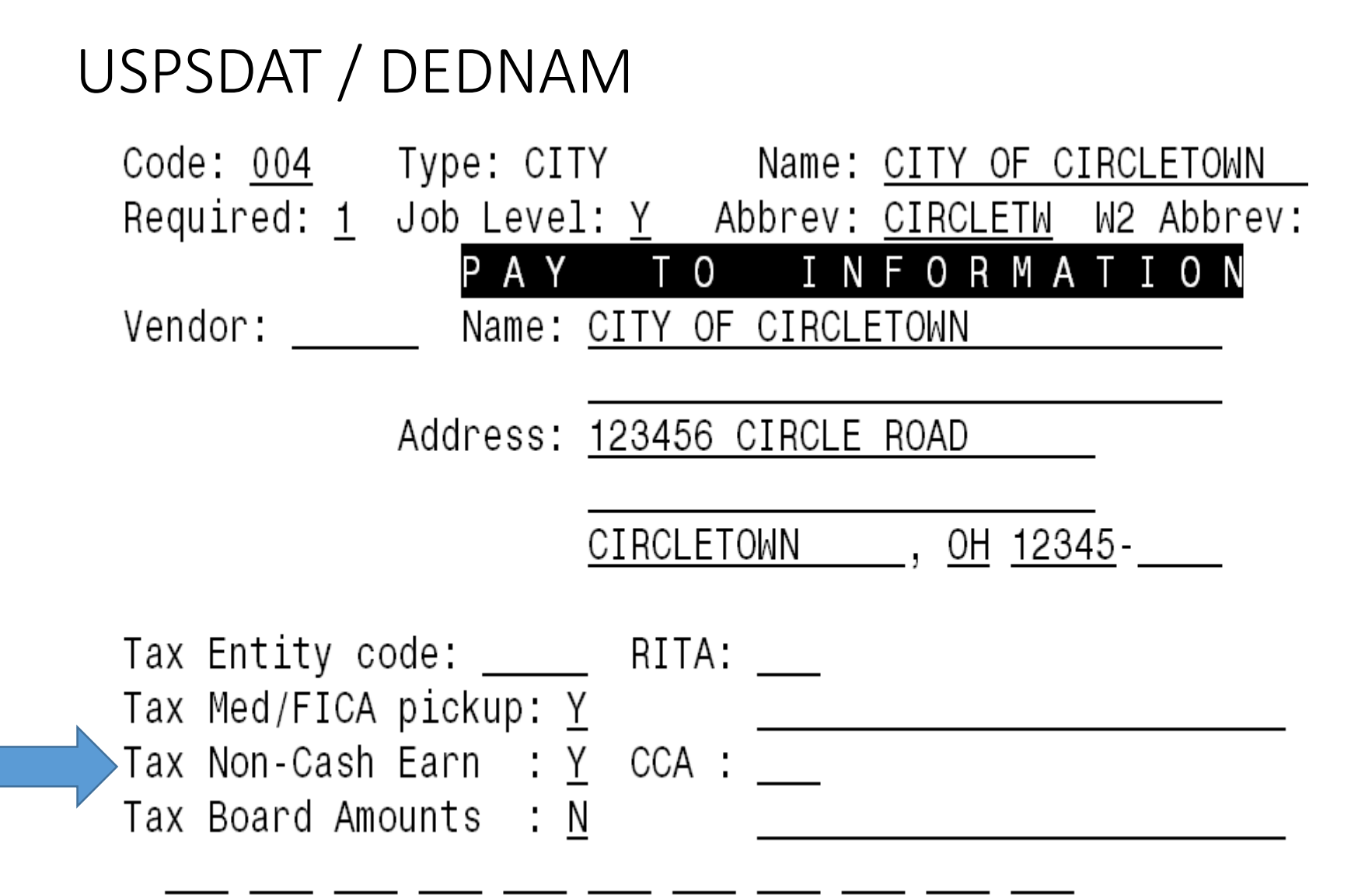

# Job Calendars - Start adding these as soon as possible.

- Job calendars for the 16-17 school year can be added to the system as soon as board approved
- Utilize USPSDAT/CALMNT option
- 'Copy' function saves a lot of time when creating calendars

USPSDAT / CALMNT Calendar Copy Function (F11) To find the calendar with most W days. i.e. teachers

| ind:                                                                           | 0 <mark>1</mark><br>Type   | <mark>08</mark><br>Mon | <mark>2015</mark><br>th an | d Year      | r           |           | Add <sup>·</sup>     | Туре :   |       | Ad       | d [    | Date | <b>)</b> : |           |             |             |                   |   |
|--------------------------------------------------------------------------------|----------------------------|------------------------|----------------------------|-------------|-------------|-----------|----------------------|----------|-------|----------|--------|------|------------|-----------|-------------|-------------|-------------------|---|
| CALENDAR TYPE: 01 CALENDAR TYPE: 01<br>ELEMENTARY TEACHERS ELEMENTARY TEACHERS |                            |                        |                            |             |             |           |                      |          |       |          |        |      |            |           |             |             |                   |   |
| August, 2015                                                                   |                            |                        |                            |             |             |           | September, 2015      |          |       |          |        |      |            |           |             |             |                   |   |
| Sun                                                                            | Mon                        | Tue                    | Wed                        | Thu         | Fri         | Sat<br>01 |                      | Sun      | Mon   | Tu<br>01 | e<br>W | Weo  | H<br>W     | Thu<br>03 | F<br>W 0    | ri<br>14 k  | Sat<br>105        |   |
| 02                                                                             | 03                         | 04                     | 05                         | 06          | 07          | 08        | -                    | 06       | 07    | 08       | W      | 09   | W          | 10        |             | 1           | 1 12              |   |
| 09                                                                             | 10                         | 11 -                   | 12                         | 13          | 14          | 15        | -                    | 13       | 14 k  | ī 15     | M      | 16   | W          | 17        | ₩ 1         | 8 Ī         | ī 19 <sup>—</sup> | İ |
| 16                                                                             | 17 W                       | 18 W                   | 19 <u>W</u>                | 20 W        | 21 W        | 22 _      |                      | 20 _     | 21    | 122      | M      | 23   | M          | 24        | <u>w</u>  2 | 25 <u>k</u> | <u>i</u>  26 _    |   |
| 23 _<br>30 _                                                                   | 24 <u>W</u><br>31 <u>W</u> | 25 <u>W</u>            | 26 <u>W</u>                | 27 <u>W</u> | 28 <u>W</u> | 29 _      | _                    | 27 _     | 28 4  | 129      | M      | 30   | M          |           |             |             |                   |   |
| Wo                                                                             | rk day                     | ys:1                   | 1                          | Holio       | days:       |           |                      | Wor      | ∼k da | ays:     | 2      | 1    | 1          | Hol       | ida         | ys          | :                 | _ |
| Ca                                                                             | Calamity : Make-up :       |                        |                            |             |             |           | Calamity : Make-up : |          |       |          |        |      |            |           |             |             |                   |   |
| CALMNT - Calendar Maintenance                                                  |                            |                        |                            |             |             |           |                      |          |       |          |        |      |            |           |             |             |                   |   |
| F6                                                                             | F6 Top F11 Find            |                        |                            |             |             |           |                      | F17      | Lock  | mod      | е      |      |            |           |             |             |                   |   |
| F7 Help F12 Add                                                                |                            |                        |                            |             |             | F19       | Mass                 | Ch:      | ang   | ge       |        |      |            |           |             |             |                   |   |
| F8 Exit F13 Delete                                                             |                            |                        |                            |             |             |           |                      | F20 Copy |       |          |        |      |            |           |             |             |                   |   |
| F10 Next F14 Modify                                                            |                            |                        |                            |             |             |           |                      |          |       |          |        |      |            |           |             |             |                   |   |

## USPSDAT / CALMNT (F20) Copy Function

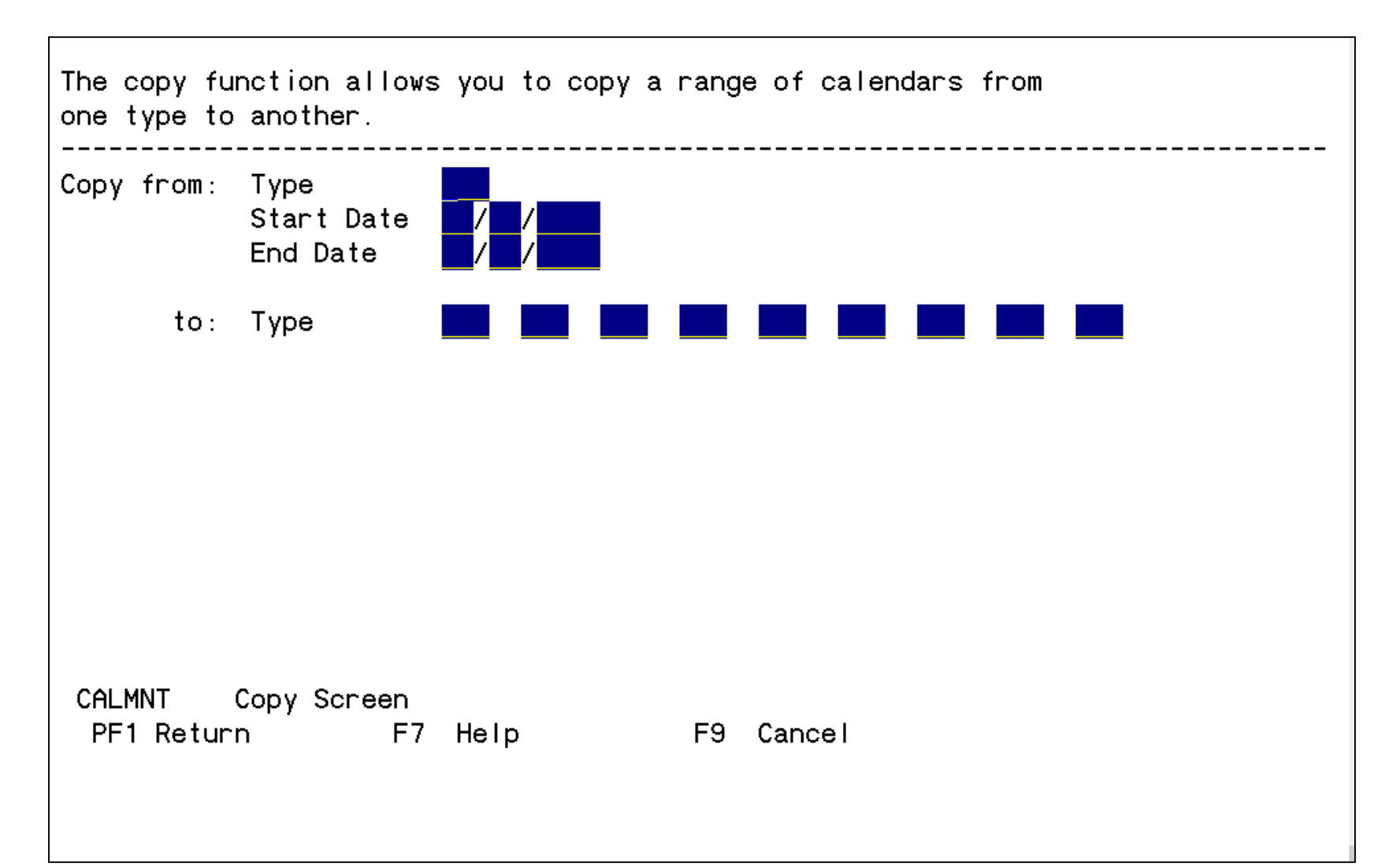

## Staff EMIS

If you have not already completed the EMIS year-end reporting, you will want to do the following:

- Run USPEMS/PERDET to verify staff data
- The data collector will have even more validations and quite often additional errors

EMIS record definitions in the data collector

- CI record is the same thing as a staff Demographic record.
- CK record is the staff Employment record.

EMIS record definitions in the data collector

- CJ records are employees your district pays, but they are at another location.
- CC records are to be created for non-EMIS reporting contractors that perform work for your district.

Refer to "Staff EMIS in 10 pages or less" handout

- 1. Credential ID must be used as state assigned ID in USPS
- 2. Daily subs are not EMIS reportable. Full-time subs, as defined by the district, are reportable as a position code 225. This isn't the same thing as a long term sub.

## **STRSAD Balancing**

#### STRSAD

- Can be executed now to begin balancing and verification of data
  - Select option '1'
  - Program will project days through the end of the fiscal year to determine jobs to advance and calculation of credit
  - Earnings include those in the future
  - Advance amount will be too large until all June pays are completed

# The *PAYDEL* program allows pay accounts in PAYSCN to be mass deleted.

• PAYSCN pay accounts will NOT be deleted in PAYDEL if there are any dollar amounts associated with the PAYSCN. These dollar amounts include the Pay YTD, FYTD amount charged and the Maximum to charge fields.

 The Pay Account deletion program can be run in projection or actual mode. It is strongly encouraged to always run the program in Projection mode before any changes are made using the Actual mode.

## Paydel Continued...

- A report will be generated when PAYDEL is ran called PAYDEL.TXT or the name can be overwritten on the input screen.
- The report will include the employee ID, employee name, the PAYSCN job number, account counter and account code.
- There are also four columns to the far right of the report that will indicate what criteria was met to delete the pay account.
- A "Y" in one of the fours columns will indicate that the pay account was deleted because it met the criteria indicated.

## Paydel Continued...

- When performing an Actual run, the program will generate a CSV file of those pay account records that are being deleted. This csv file will be called PAYDELCCYYMMDD\_##.CSV, where CCYYMMDD is the current date and \_## is the increment counter, which will start at 01 each day and increment by 1 for each actual run.
- The csv file will contain the header records exactly as it is needed to run USPLOAD/PAYSCN. The remaining records (data records) are also in the USPLOAD/PAYSCN format.

## Save / Recall option for any report.

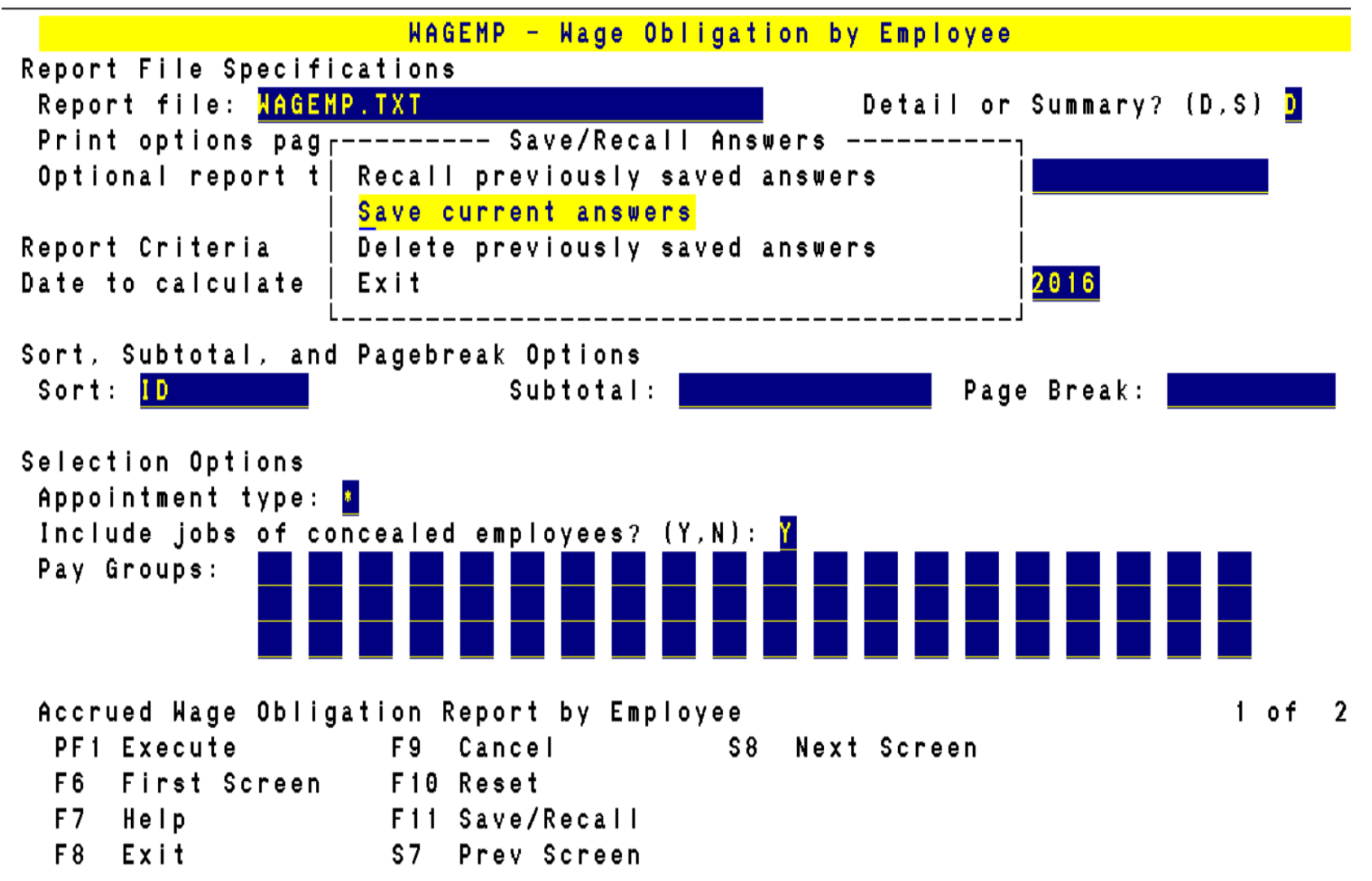

#### Enter a name for the report.

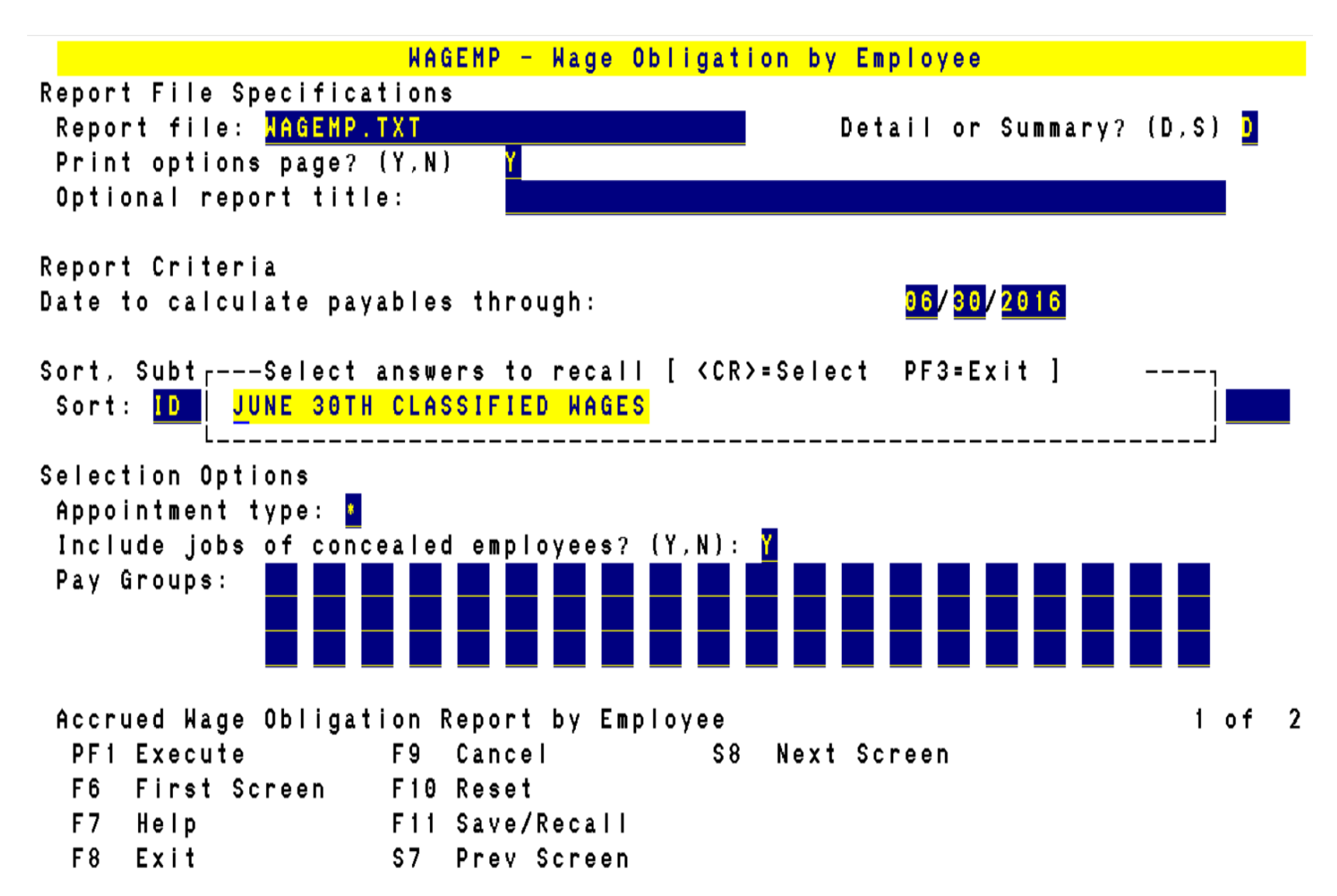

# Then, just choose F11 to Recall previously saved answers

- Scroll through until you find the report you are wanting to run.
- This will save you time in the future, especially for reports that have a lot of sort options that you run regularly.

- New contracts can be built for those positions with a July 1 start date or after.
- Contracts with other start dates can be entered if the information is available.
- You can start adding these contracts right away.
- You won't purge the contracts until HCC notifies you that USPS is closed.

## HB 153 & MASCHG/MASSICK

#### USPSCN/BIOSCN: Flag was added for part-time employee

• BIOSCN will now display a new flag for Part-time employees. This will be used to determine if an employee is subject to the legislation and should have sick leave incremented for every 80 hours of service. If this field contains a "Y" the new BENSCN fields will be displayed and the current service hours accumulator will be incremented for each payroll.

#### **USPSCN/BENSCN:** New fields added for part-time employee

• BENSCN will show two new fields if the part-time flag has been set to "Y" in USPSCN/BIOSCN. The new fields are Accum/Serv and Current Service Hours.

- The Accum/Serv is the number of hours or fraction of a day that will be added to the employee's sick leave balance for every 80 hours of service. For an employee with hourly leave, the increment entered would be 4.6 hours. For employees with daily leave, this amount would need to be calculated based on the number of hours an employee works per day. For example, an employee who works 8 hours a day would calculate as 4.6 / 8 = 0.575. So, 0.575 would be entered in the Accum/Serv field in this example.
- The Current Service Hours is the number of service hours the employee has worked. This is being calculated during the CHKUPD process, using the retire hours calculated. This field is modifiable, so that if an adjustment needs to be made to the employees service hours, it can be updated in BENSCN.

CHKUPD: Updates current service hours for part-time employees on USPBEN

- When running payroll, at the time of CHKUPD, the program will look at the employee data and check if the part-time flag is set to "Y". If the part-time flag is set to "Y", CHKUPD will add up all the employees retire service hours for all their jobs being paid and update the USPSCN/BENSCN current service hours field accordingly.
- If the Part-time flag is set to "Y", there is no benefit record for the employee and the employee has retire service hours, an error message will be generated on the PAYERR.TXT report. The message will state the following: "No USPBEN record. Unable to update current service hours to ###.##". Where ###.## is the service hours value for this pay.

MASCHG/MASSICK: Determining and applying sick leave to applicable employees

- MASSICK is a mass update program, which will look at all employees who are flagged as subject to this requirement (based on Part-time flag = "Y" in USPSCN/BIOSCN) and will calculate the appropriate sick leave accumulation. The accumulation calculated will be based on both the number of current service hours and the value in the ACCUM/SERV field on BENSCN. The sick leave balance will be incremented by the value in the ACCUM/SERV field for every 80 hours of service found. If the current service hours value is not divisible by 80 (meaning there are remaining hours after the incrementing), the remaining hours will be retained in the current service hours field.
- The MASSICK program can be run in projection or actual mode. Projection mode should be ran first to ensure the sick balances will be updated correctly. Once you are satisfied with the results from the projection mode, you can run MASSICK in actual mode.

- The actual mode will update BENSCN, create an ATDSCN entry and also produce audit trail records.
- The AC SI entry in ATDSCN will reflect the amt. the balance was updated by.
- MASSICK allows selection of employees based on appt. type and pay group. If an appt. type or pay group is not entered, the program will retrieve all employee's whose part-time flag = "Y' and whose current service hours in USPSCN/BENSCN are <u>80 hours or more</u>. If an appt. type and/or pay group is entered and the employee is part-time with 80 or more hours of service, then each and every job will be looked at (except deceased and terminated jobs).
- If one job meets this criteria, then the employee will be reported/ updated.

USPLOAD/USPBEN: Upload new fields to benefit record

- The "CURRENT\_SERVICE\_HOURS" can be loaded to the employee benefit record. This will allow any districts that have already begun tracking this value on a spreadsheet to populate the BENSCN field. This field can only be loaded if the "Part Time" flag on USPSCN/BIOSCN is answered "Y".
- The "CURRENT\_SERVICE\_HRS\_ACCUM" can be loaded to the employee benefit record as well. Once again, for this field to load, the "Part Time" flag on BIOSCN must be set to "Y".
- The appropriate sections of the USPS Reference Manual <u>https://wiki.ssdt-ohio.org/display/usps/USPS+Reference+Section</u> have also been updated to detail these changes.

#### Screen Shot of BIOSCN showing the Part-Time indicator

| File Ealt Connection Setup Matro win                             | iuuw neip                                            |      |
|------------------------------------------------------------------|------------------------------------------------------|------|
| ] D 🛩 🖬 🎒 🗛 🖻 🛍 🖣                                                | ⊫ 127 → • 🖼 🖓 🖼 🛤 💦                                  |      |
| Find: <u>111111111</u><br>SSN/ID                                 | Last name First name Skip Concea                     | led  |
| SSN: <u>111-11-1111</u><br>State Assigned ID:                    | Employee ID: <u>111111111</u> Conceal: _<br>EMIS ID: |      |
| Last Name: <u>DEFAULT</u><br>First Name: <u>DUMMY</u><br>Street: | Phone/Unlist:(                                       | /_   |
| City :<br>Foreign Adrs: _ Ctry: _<br>Email :                     |                                                      |      |
| Gender:                                                          | Direct deposit: <u>N</u> Report to : <u>N</u>        | l    |
| Birthdate: <u>00/00</u> / <u>0000</u>                            | Check distrib.: Part-time: Y                         |      |
| Hire date: <u>00/00/0000</u>                                     | Eligible retire:                                     |      |
| Last paid: <u>UU/UU/UUUU</u>                                     | ОДНЗ New hire: _ <u>UU</u> / <u>UUU</u> /            |      |
| BIOSCN - Biographical                                            | data maintenance program Screen 1                    | Of 2 |
| F6 Top F1                                                        | 1 Find F17 Lockmode S8 Next Scre                     | en   |
| F7 Help F1                                                       | 2 Add F18 Set defaults<br>2 Delete F20 Guiteb        |      |
| FIO Next FI                                                      | 4 Modify                                             |      |

## BENSCN showing the addition of the Accum/Serv and Current Service Hours fields:

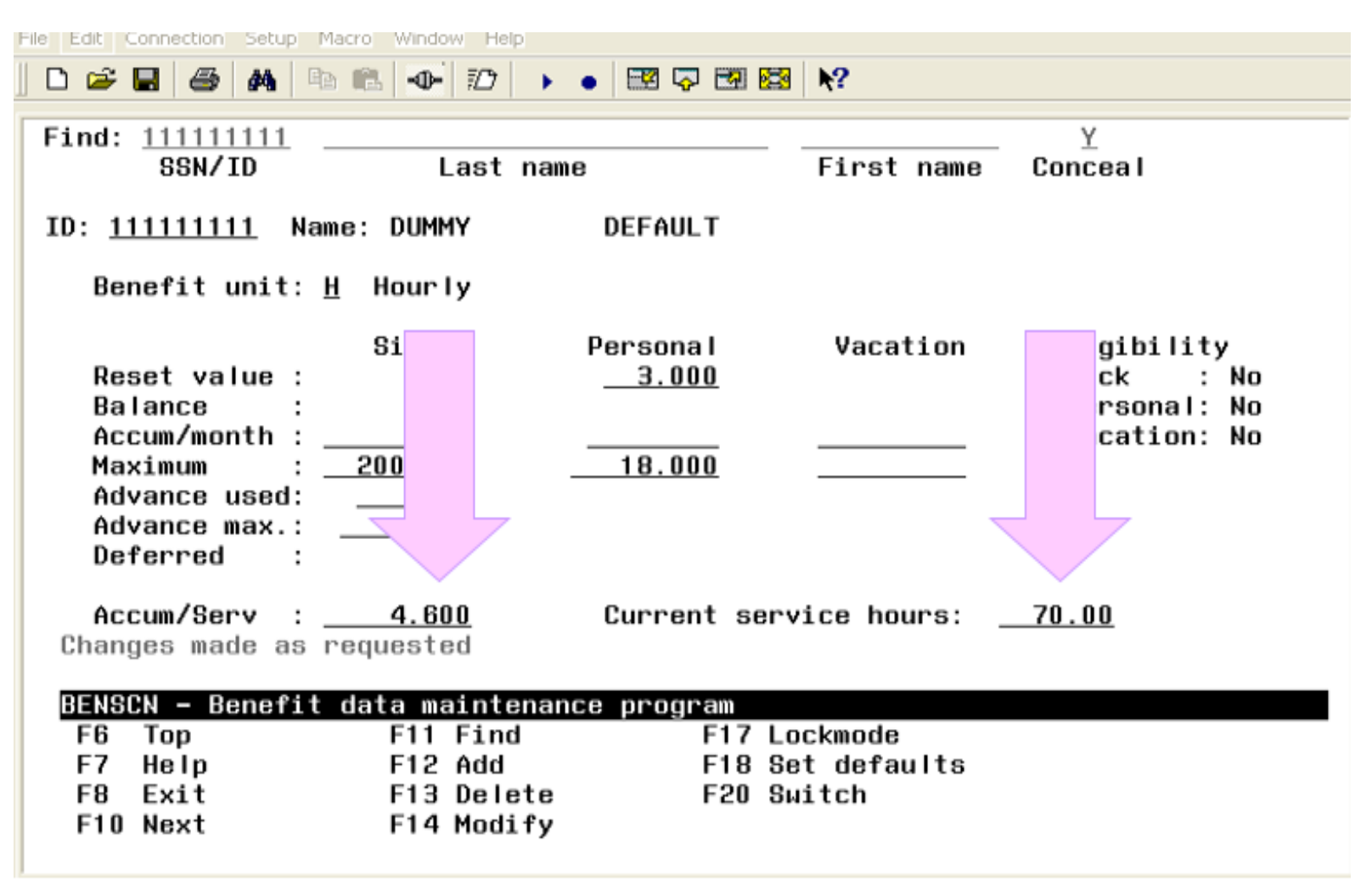

## Useful Reports

- DEDLST report generates a listing of employees with a specific deduction code.
- The report includes the employee ID, employee name, deduction code, job number (if applicable), the withholding amount, the withholding cycle, the maximum flag, and the maximum to withhold.
- When sorting by deduction code, totals for any employee or board deduction withheld as a fixed amount will print on the report.

## DEDLST - Deductions Listing (example)

| Report File Specifications:             |            |   |
|-----------------------------------------|------------|---|
| Output file                             | DEDLST.TXT |   |
| Print options page: (Y,N)               | Y          |   |
| Optional heading line                   |            | - |
|                                         |            |   |
| Reporting Options:                      |            |   |
| Sort option (ID,N,D)                    | D          |   |
| Start each deduction on a new page      | Y          |   |
| Include concealed employees? (Y, N)     | Y          |   |
| Exclude records with stop date (MM/DD/) | YYYY)//    |   |
|                                         |            |   |
|                                         |            |   |

Specific Deduction Codes

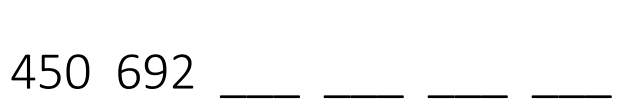

**Deduction Listing** 

1 of 1

| Options | Summary |  |
|---------|---------|--|
|---------|---------|--|

Output file: DEDLST.TXT Print options page? (Y,N) Y Sort option (ID,N,D): ID Start each deduction on a new page? (Y,N) N Include concealed employees? (Y,N) Y Exclude records with stop date (MM/DD/YYYY): 06/30/2016 Deduction Code: 450 Deduction Code: 591

#### BAT\_DEDLST executed by PFLAUMER\_A on node HCCA1:: at 31-MAY-2016 14:38:53.44

| Date: 05/31/16 | TEST DISTRICT XX |             |         |           |          |        |     | Page: 1 |          |  |
|----------------|------------------|-------------|---------|-----------|----------|--------|-----|---------|----------|--|
| Time: 2:38 pm  |                  | Γ           | DEDUCT  | IONS LI   | STING    |        |     |         | (DEDLST) |  |
|                |                  | SORTED      | BY Em   | ployee ID | )        |        |     |         |          |  |
|                |                  | FIX         | EMP     | ADD       | BOARD    | PAY    | MAX | MAX     | START    |  |
| EMPLOYEE NAME  | ID               | COD JOB PCT | AMT/PC1 | Г W/HOLD  | O AMT/PC | CT CYC | FLG | AMT     | /STOP    |  |
| G ::1          |                  |             |         |           |          |        |     |         |          |  |
| Smith, JOE     | SMIT00010        | 0 450 00    | 0.000   | 00. (     | 14.000   |        |     | .00     | 02/01/11 |  |

#### USPS\_LCL / PERATT Perfect Attendance Report

```
Menu: USPS_LCL (Locally Defined Programs and Utilities/Local Menu)
Menu> peratt
```

```
PERFECT ATTENDANCE *****
*
 This program produces a list of active
*
 employees (job 01) who have perfect
*
 attendance.
*
 Version: 4.0
*
*
Enter beginning date MMDDYYYY
                               07012015
Enter ending date MMDDYYYY
                            06302016
Beginning date: 07/01/2015
Ending date : 06/30/2016
Is this correct (Y/N <Y>) _
```

#### USPS\_LCL / PERATT

Enter 0 will allow no absences included on the report. Enter 1,2,3, etc..., allows number of absence days included on the repor-

Enter days absences allowed <0> \_\_

```
nclude absences less than 0 day(s)
(Y/N)<Y>)? _
n
```

Do you want to include DOCK days? (Y/N  $\langle Y \rangle$ ) \_

```
n
```

Do you want to include Personal days? (Y/N <Y>) \_

```
C - Certificated employees
N - Non-certificated employees
B - Both Certificated and Non-certificated employees
Enter C/N/B/ <B> -
```

Enter job number <01> \_\_

## USPS\_LCL / PERATT

Processing ... End processing ... Report are PERATT.TXT PERATT.CSV Enter command, or press <cr> to display menu.

Menu: USPS\_LCL (Locally Defined Programs and Utilities/Local Menu) Menu> \_

**Enjoy Your Summer!**